## キャンパス外からのアクセス方法 EBSCO (PC)

されたら「同意する」をクリック。

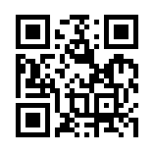

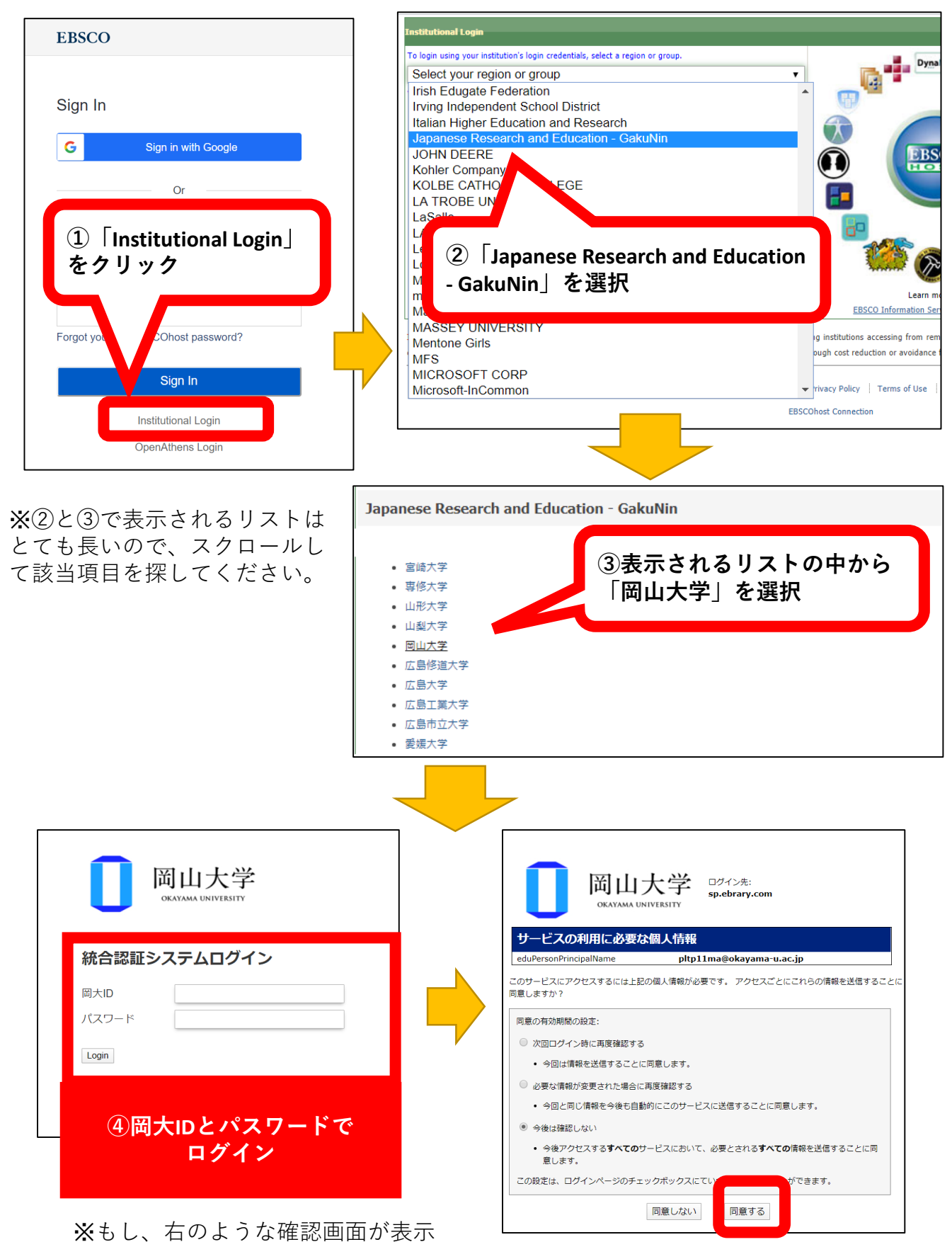

2020.4作成